## Mettre un fichier (photo) au bon format pour les soirées projection et pour les inscriptions aux concours avec Lightroom

## **Rappel des bons réglages :**

- la plus grande largeur doit faire 1920 pixels. Pour une photo en portrait, la hauteur doit faire 1920 pixels (la largeur fera moins de 1920). Pour une photo en paysage, la largeur doit faire 1920 (la hauteur fera moins de 1920). Pour une photo carrée, la hauteur et la largeur devront faire 1920 pixels.
- Le poids de l'image est limité à 3 Méga-octets (c'est un maximum donc le poids peut-être inférieur)

Avec Lightroom, le réglage de la taille et du poids de l'image se fait au moment de l'exportation (ou enregistrement). Quand votre image a été travaillée, faire un clic droit dans l'image et cliquez sur « exporter ... »

|   | Ouvrir dans la vue de référence<br>Définir comme photo de référence                                                                    |        | <ul> <li>Irlande du Nord</li> <li>Islande</li> </ul>                                                                                                    |  |
|---|----------------------------------------------------------------------------------------------------|--------|----------------------------------------------------------------------------------------------------|--|
|   | Verrouiller sur le second moniteur                                                                                                    |        | Lena                                                                                                    |  |
|   | Afficher dans l'Explorateur<br>Atteindre le dossier de la bibliothèque<br>Atteindre la collection<br>Rechercher des visages similaires | >      | <ul> <li>Lever de soleil</li> <li>Light Painting</li> <li>Little Planet</li> <li>Macro</li> <li>Exporter</li> <li>Paramètres prédéfinis Lightroom</li> <li>Exporter au format DNG</li> <li>Graver des images JPEG en taille réelle</li> <li>Vers courrier électronique</li> <li>Vers courrier électronique (disque dur)</li> <li>HDR Efex Pro 2</li> <li>HDR Efex Pro 2</li> <li>Paramètres prédéfinis de l'utilisateur</li> <li>S00 pix</li> <li>Exportation Facebook</li> <li>Exportation Facebook Magali</li> <li>Exportation Projection photo club</li> <li>Exportation site photo Club</li> <li>Exportation site reves dailleurs</li> </ul> |  |
|   | Modifier dans<br>Fusion de photos                                                                                                    | >      |                                                                                                    |  |
|   | Définir le marqueur<br>Définir la note<br>Définir les libellés de couleur<br>Ajouter des mots-clés "Famille, Bellec"                   | >      |                                                                                                    |  |
|   | Ajouter à la collection rapide                                                                                                    |        |                                                                                                    |  |
|   | Empilement<br>Personnes<br>Créer une copie virtuelle                                                                                   | >      |                                                                                                    |  |
|   | Paramètres de développement<br>Paramètres prédéfinis des métadonnées                                                                   | >      |                                                                                                    |  |
|   | Transformation                                                                                                    | >      |                                                                                                    |  |
| d | Exporter                                                                                                    | >      | Livre photoweb<br>Site David BELLEC                                                                                                    |  |
| T | Envoyer une photo par courrier électronique                                                                                            |        | Voiture                                                                                                    |  |
|   | Supprimer la photo                                                                                                    |        |                                                                                                    |  |
|   | Options d'affichage                                                                                                    | Ctrl+J | Extremento V Metal                                                                                                    |  |
|   | Options d'arrière-plan                                                                                                    | >      | Synchroniser Synch                                                                                                    |  |

| Exporter un fichier                                                        | — D X                                                                           | 7                                                     |
|----------------------------------------------------------------------------|---------------------------------------------------------------------------------|-------------------------------------------------------|
| Exporter vers :                                                            | Disque dur                                                                      |                                                       |
| Paramètre prédéfini :                                                      | Exporter un fichier                                                             |                                                       |
| Paramètres prédéfinis Lightroom                                            | ▼ Emplacement d'exportation                                                     | Choisir « dossier spécifique »                        |
| ► HDR Efex Pro 2                                                           | Exporter vers : Dossier spécifique                                              |                                                       |
| <ul> <li>Parametres predennis de l'utilisateur</li> <li>500 pix</li> </ul> | Dossier : W:\SITE INTERNET\Site avec WebAcapella\photodub\Photos                | Cliquez sur « Sélectionner » pour ouvrir              |
| Exportation Facebook                                                       | Placer dans un sous-dossier : Traité redim                                      | l'explorateur windows et choisir l'endroit            |
| Exportation Facebook Magali                                                | Ajouter à ce catalogue Ajouter à la pile : Sous l'original V                    | ou vous voulez enregistrer votre photo.               |
| Exportation Projection photo Club                                          | Fichiers existants : Demander conseil                                           |                                                       |
| Exportation site reves dailleurs                                           | ▼ Dénomination de fichier                                                       |                                                       |
| Livre photoweb                                                             | Renommer en : Nom personnalisé                                                  | Renommez votre fichier en choisissant « Nom           |
| ENOPTION                                                                   | Texte personnalisé : DEMO BD Numéro de début :                                  | personnalisé » et en dessous mettre le nom en         |
| Pour gagner du temps la prochaine                                          | Exemple : DEMO BD.jpg Extensions : Minuscules V                                 | personnanse " et en dessous inetite le nom en         |
| fois yous pouvoz créar un paramètra                                        | ► Vidéo Aucune vidéo                                                            | pensant a metare vos mitiales.                        |
| prédéfini Quand tous vos réalages (ci                                      | ▼ Paramètres de fichier                                                         | Páglaz la format d'imaga sur IDEC, l'aspace           |
| predefinit. Qualid tous vos reglages (ci-                                  | Format d'image : JPEG V Qualité : 100                                           | colorimátrique sur sPVB, cochez la case « limiter la  |
| (avent de aliguer sur « aventer »). Una                                    | Espace colorimétrique : sRVB                                                    | taille de fichier à v et tapez la valeur 3000         |
| (avain de chquer sui « exporter »). One                                    |                                                                                 | (qui correspond à 3 mégaoctets)                       |
| Neuveau fichier Paramètre prédéfini                                        | ▼ Dimensionnement de l'image                                                    | (qui correspond a 5 megaocters)                       |
|                                                                            |                                                                                 |                                                       |
| Spiree projection                                                          |                                                                                 | Cochez « redimensionner » et selectionnez « Bord      |
| Dossier : Parametres prederinis de l'utilisateur V                         |                                                                                 | Large ». En dessous tapez 1920, sélectionnez          |
| Créer Annuler                                                              | Nettete de sortie                                                               | « pixels » et une résolution de 300 pixels par pouce. |
| Saisissaz un nom et cliquez sur « créer »                                  | Metteté pour : Ecran ∨ Gain : Standard ∨                                        |                                                       |
| Ca nom annaraitra dans la lista ai dassus                                  | ▼ Métadonnées                                                                   |                                                       |
| Dour la prochaine expertation yous                                         | Indure : Toutes les métadonnées 🗸 🗸                                             | Vous pouvez mettre de la netteté en cochant « Netteté |
| rour la prochame exportation vous                                          | Supprimer les informations de personne Supprimer les informations d'emplacement | pour » et en sélectionnant « écran » et un gain       |
| nam da votra photo (av DEMO2 PD)                                           |                                                                                 | pour " et en selectionnant « ceran " et un gam        |
| at faire " avporter »                                                      | Application d'un filigrane     Aucun filigrane                                  | « stanuaru »                                          |
| et faile « exporter »                                                      | V Post-traitement                                                               |                                                       |
|                                                                            | Après l'exportation : Ne rien faire 🗸 🗸                                         |                                                       |
|                                                                            | Application : Choisir une application Sélectionner                              |                                                       |
| Aiguter Supprimer                                                          |                                                                                 |                                                       |
|                                                                            |                                                                                 | Terminez en cliquant sur « Exporter »                 |
| Gestionnaire de modules externes                                           | Exporter                                                                        |                                                       |

Une nouvelle fenêtre s'ouvre. C'est dans celle ci que tout se règle :